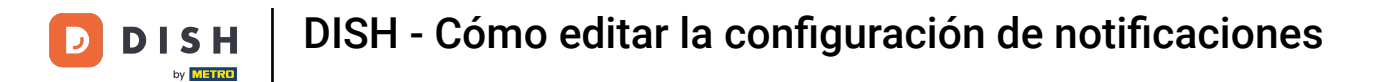

Bienvenido a tu panel de control de dish.co. En este tutorial te mostramos cómo administrar la configuración de tus notificaciones.

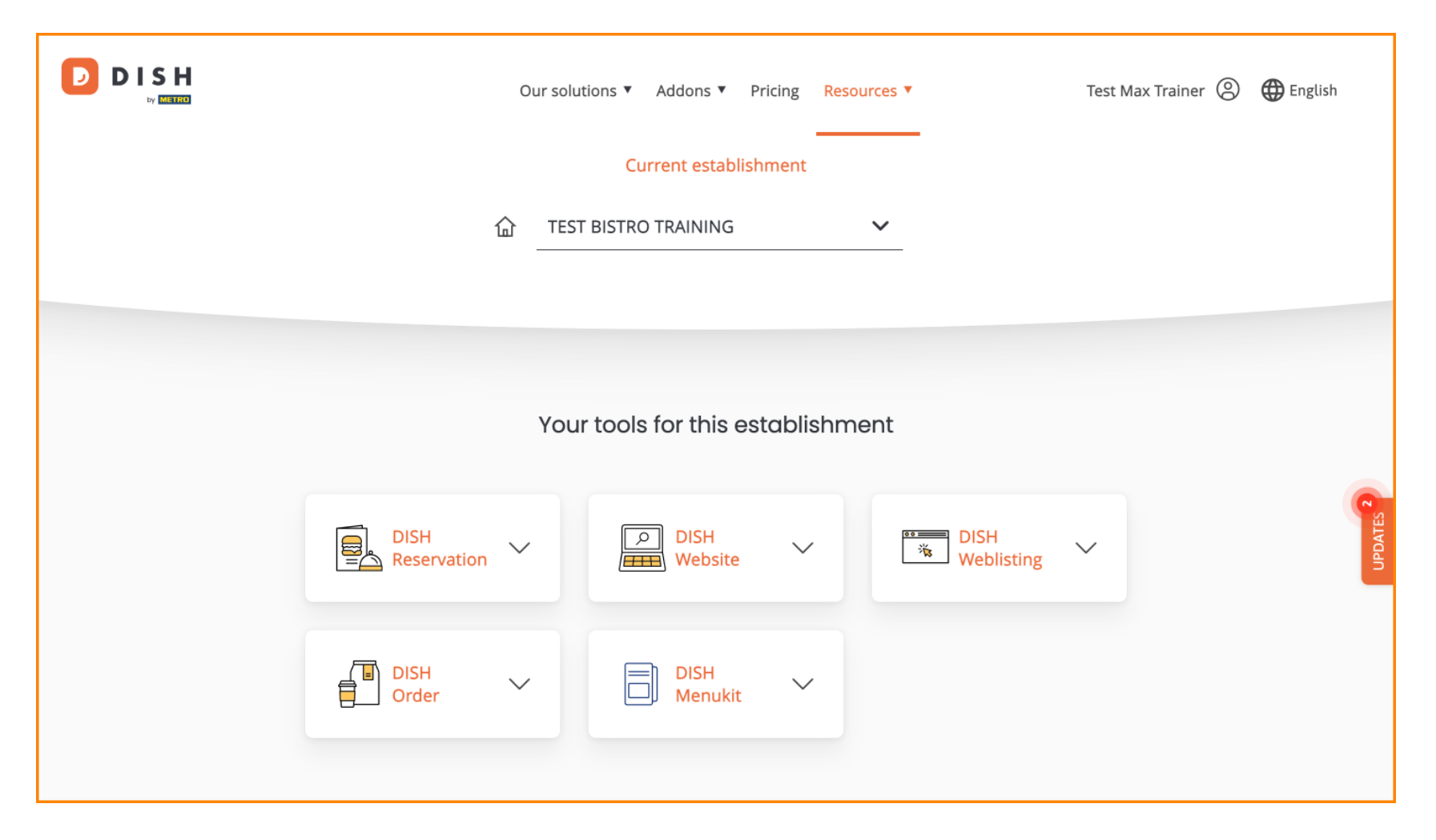

DISH - Cómo editar la configuración de notificaciones

Primero, haz clic en tu perfil .

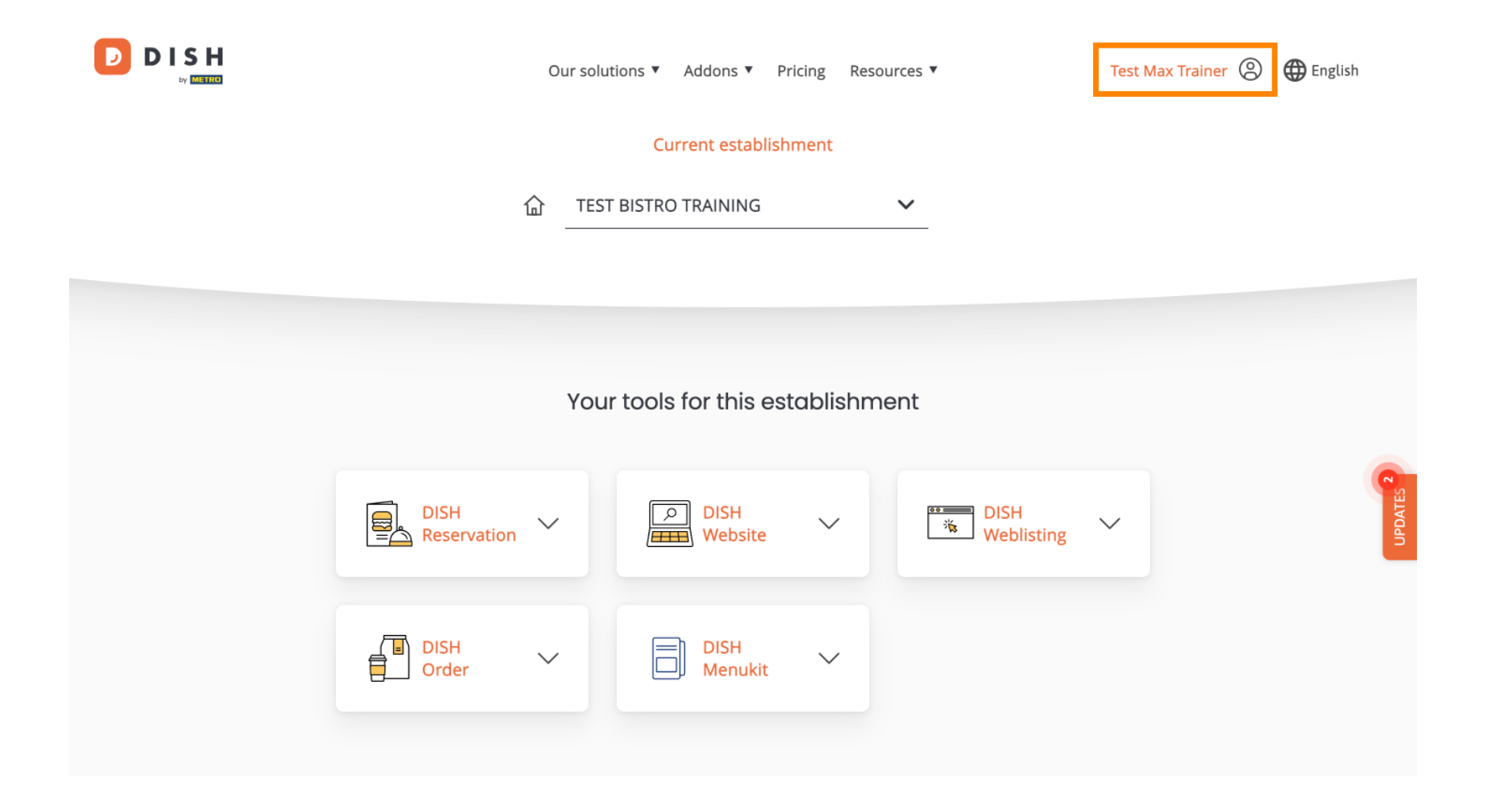

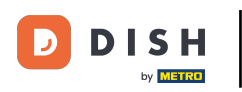

• Y luego seleccione Cuenta y configuración .

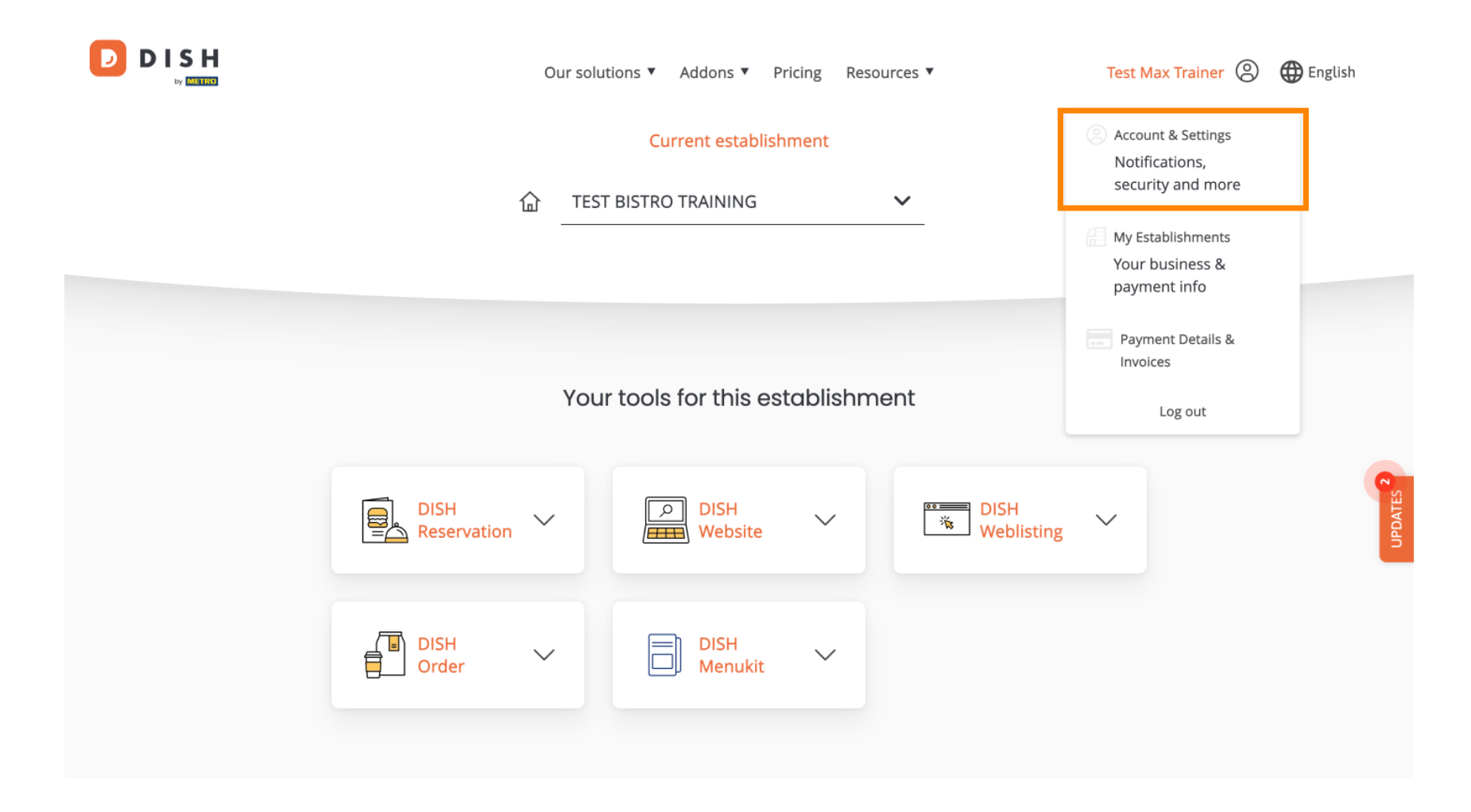

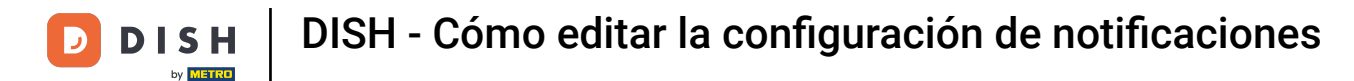

Ya estás en la configuración de tu cuenta. Desplázate hacia abajo para ver la configuración de notificaciones.

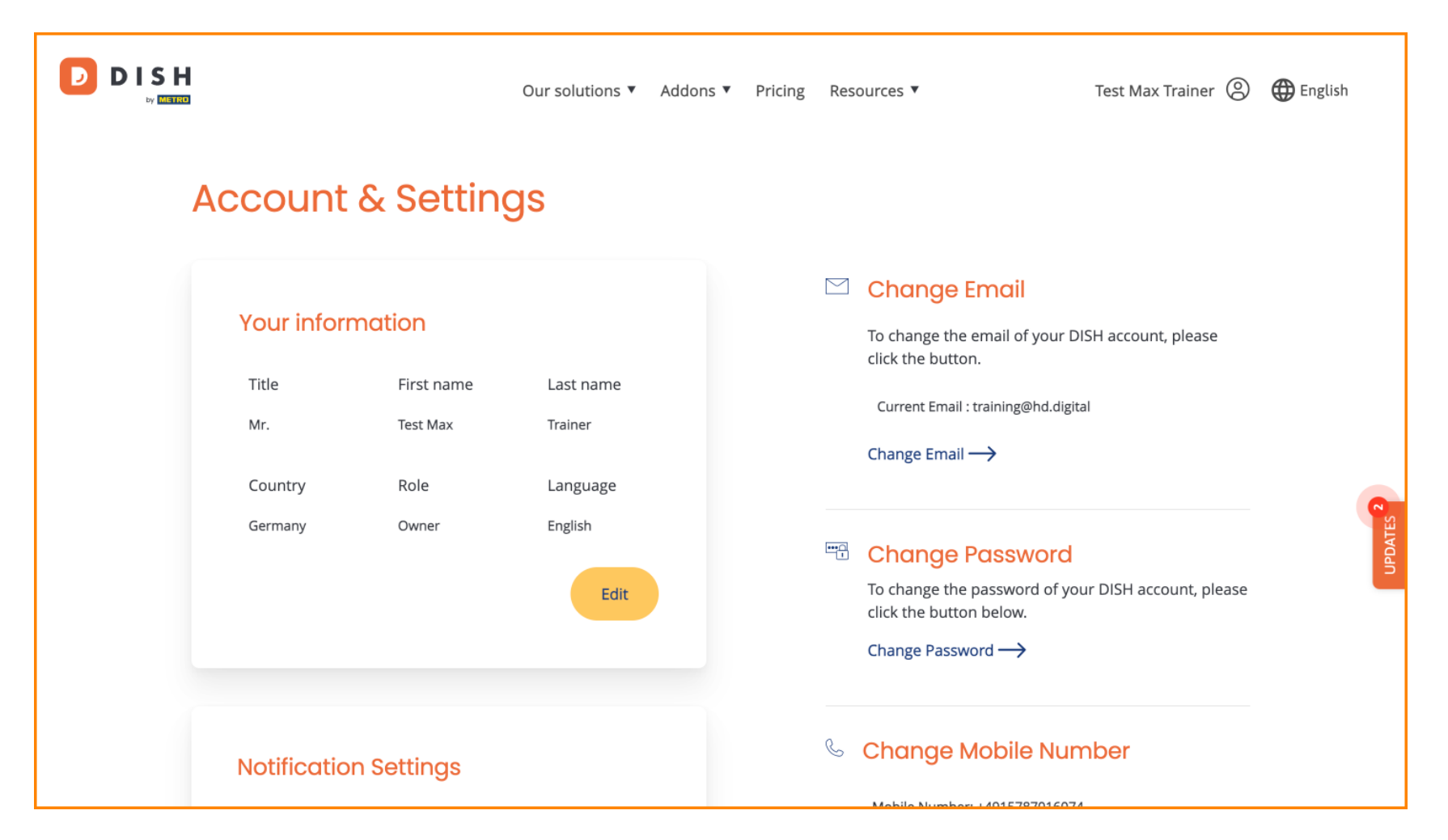

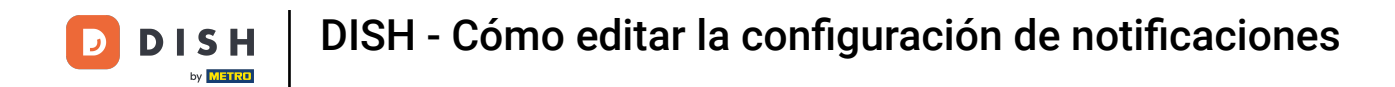

Puedes ajustar la configuración de tus notificaciones usando los interruptores de perspectiva. Simplemente haz clic en ellos para activarlos. Nota: Los cambios se guardarán automáticamente.

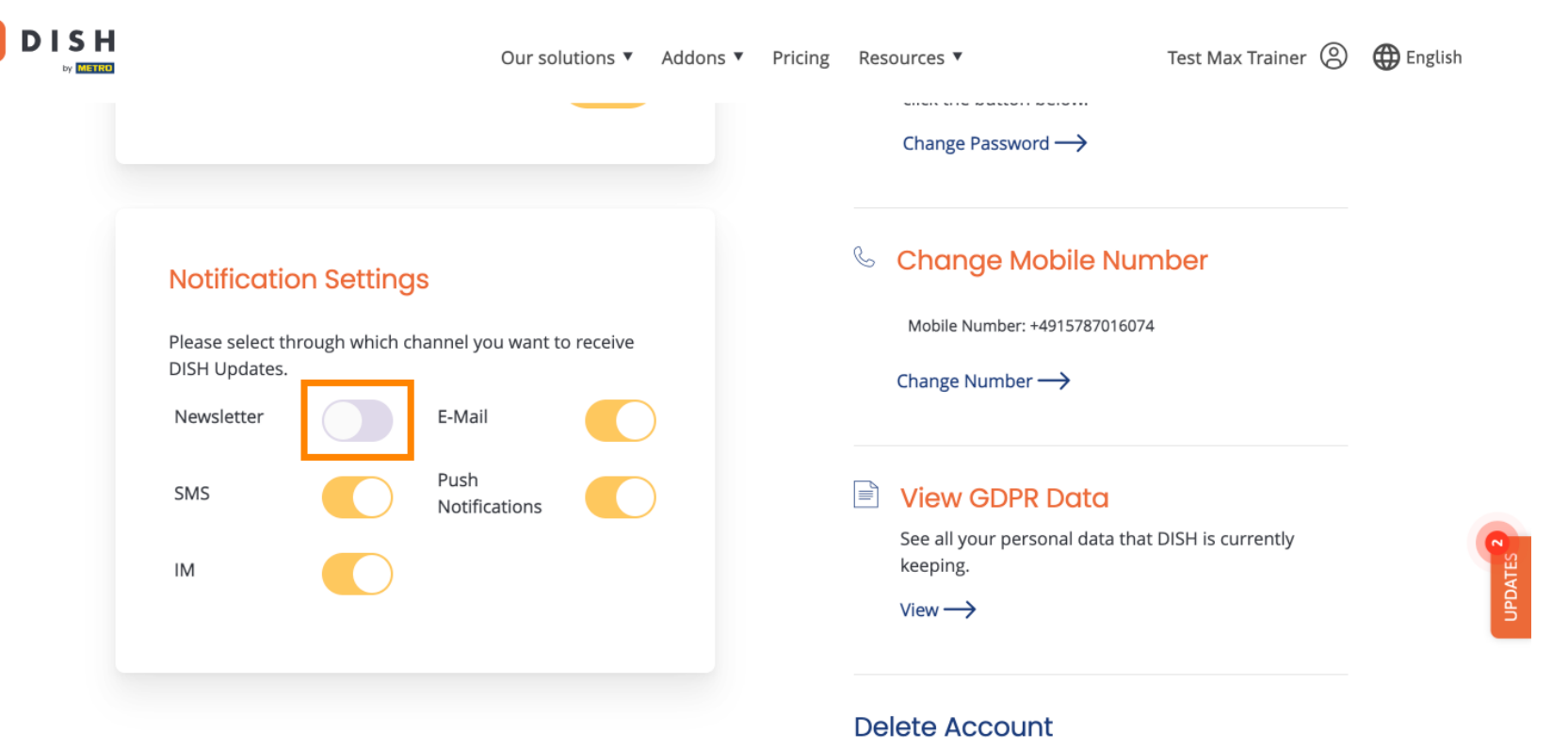

Please be aware that this action is irreversible.

Delete Account ightarrow

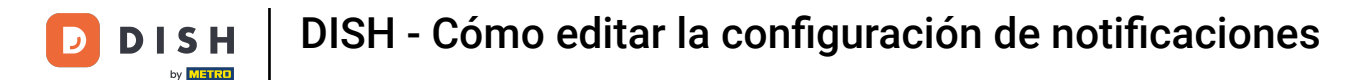

O desactivarlos.

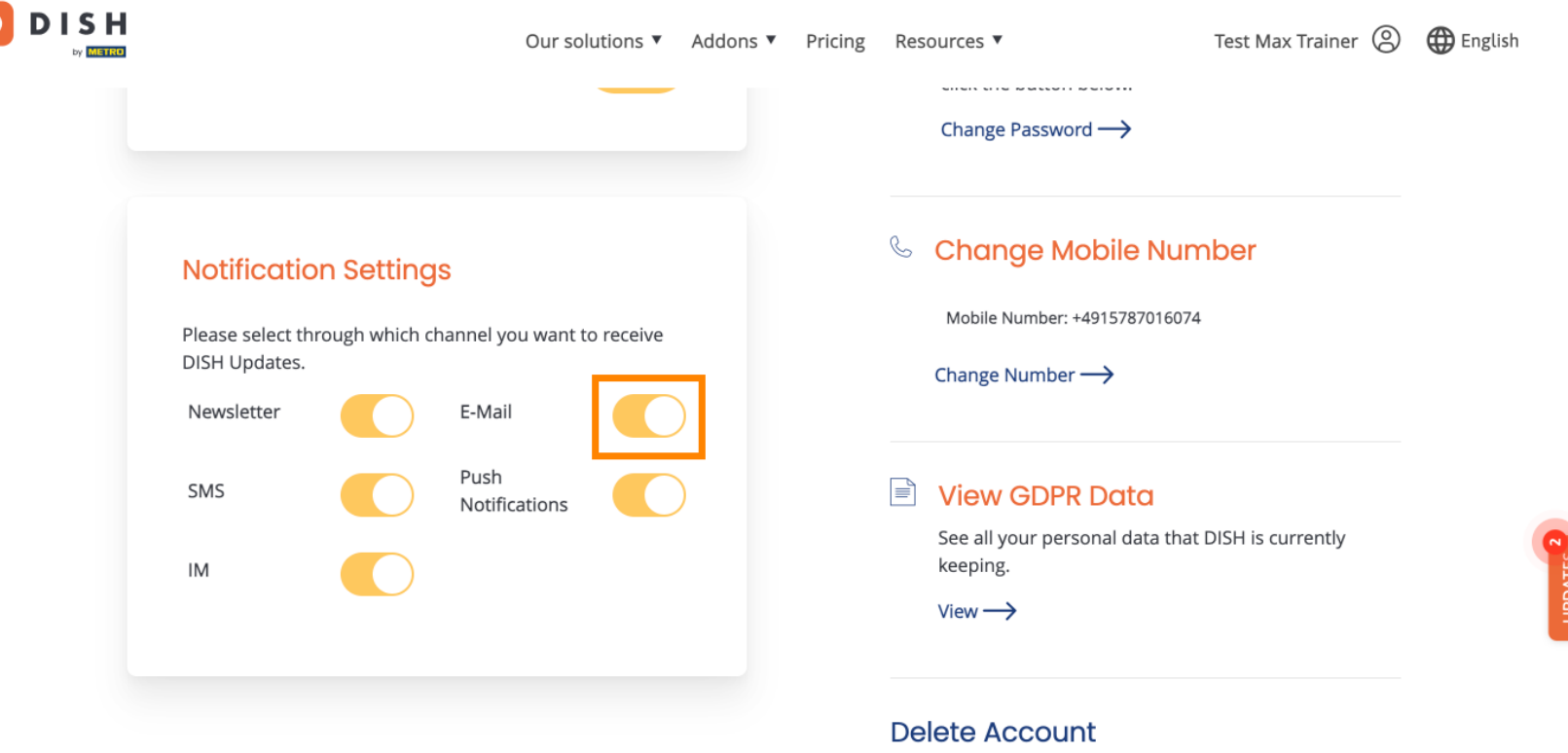

Please be aware that this action is irreversible.

Delete Account ightarrow

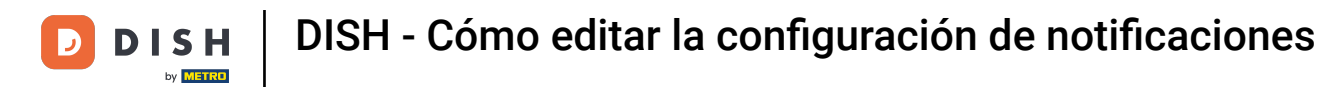

Al desactivar una opción de notificación, se le informará de los cambios. Para aplicarlos, haga clic en "Confirmar".

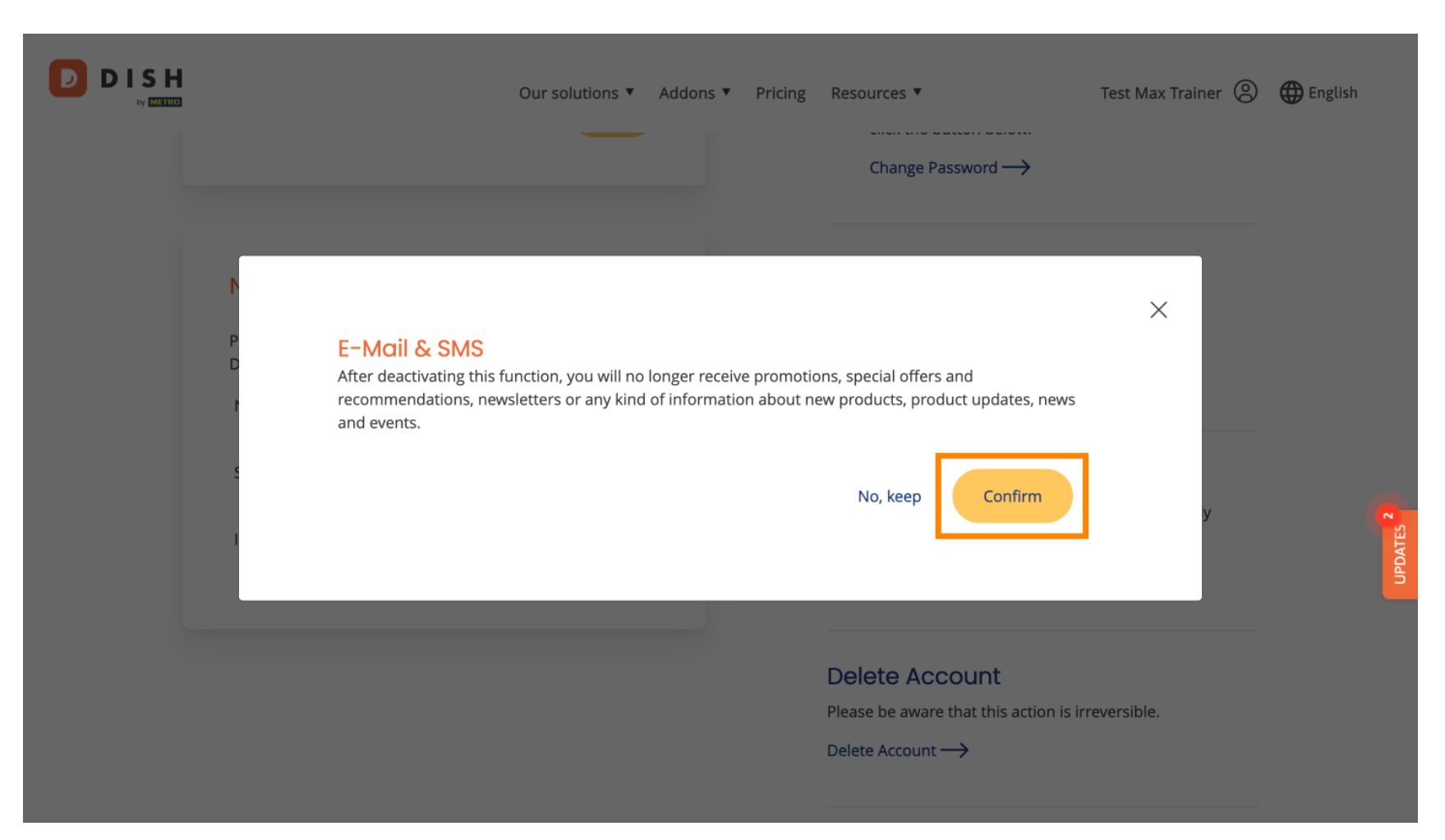

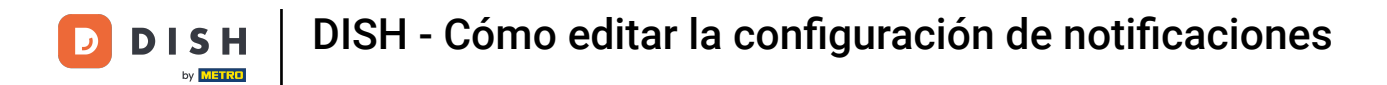

Si decide mantener la opción de notificación, haga clic en No, mantener .

| Our solutions ▼ Addons ▼ Pricing Resources ▼<br>Change Password →                                                                                                    | Test Max Trainer 🙁 | H English |
|----------------------------------------------------------------------------------------------------|--------------------|-----------|
| E-Mail & SMS<br>After deactivating this function, you will no longer receive promotions, special offers and<br>recommendations, newsletters or any kind of information about new products, product updates, news<br>and events.<br>No, keep Confirm | ×                  | UPDATES 2 |
| Delete Account<br>Please be aware that this action is i<br>Delete Account $\rightarrow$                                                                                                    | rreversible.       |           |

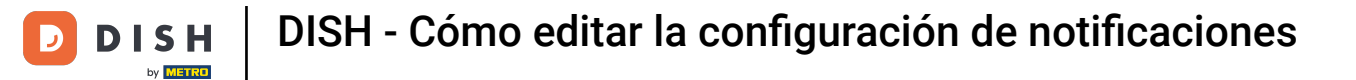

D

Listo. Completaste el tutorial y ahora sabes cómo administrar la configuración de notificaciones.

|                                                     |                       | Our sol | utions <b>v</b> | Addons 🔻                                                                                                    | Pricing | Res               | ources 🔻                                           | Test Max Trainer 🔘 | 🕀 English |         |
|-----------------------------------------------------|-----------------------|---------|-----------------|----------------------------------------------------------------------------------------------------|---------|-------------------|----------------------------------------------------|--------------------|-----------|---------|
|                                                     |                       |         |                 |                                                                                                    |         |                   | Change Password $\rightarrow$                      |                    |           |         |
| Notification Settings                               |                       |         |                 |                                                                                                    |         | S                 | Change Mobile Number                               |                    |           |         |
| Please select throug<br>DISH Updates.<br>Newsletter |                       |         |                 | Mobile Number: +4915787016074<br>Change Number →<br>View GDPR Data<br>See all your personal data that DISH is currently |         |                   |                                                    |                    |           |         |
| SMS                                                 | Push<br>Notifications | )       |                 |                                                                                                    |         |                   | 2                                                  |                    |           |         |
| ІМ                                                  |                       |         |                 |                                                                                                    |         |                   | keeping.<br>View $\longrightarrow$                 |                    |           | UPDATES |
|                                                     |                       |         |                 |                                                                                                    |         | <b>De</b><br>Plea | lete Account<br>se be aware that this action is ir | reversible.        |           |         |

Delete Account  $\rightarrow$ 

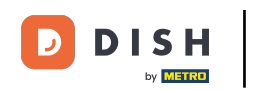

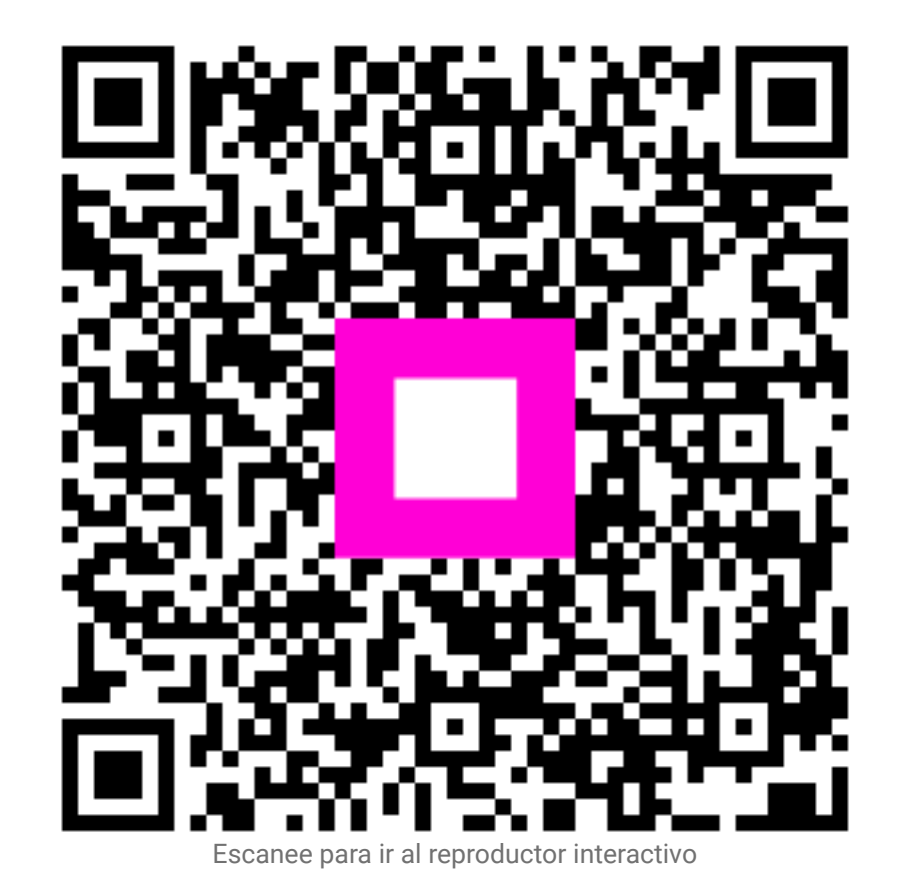